## 【なんでも経審Plusをご利用の方はこちら】

電子申請用データファイル(top)の作成方法について

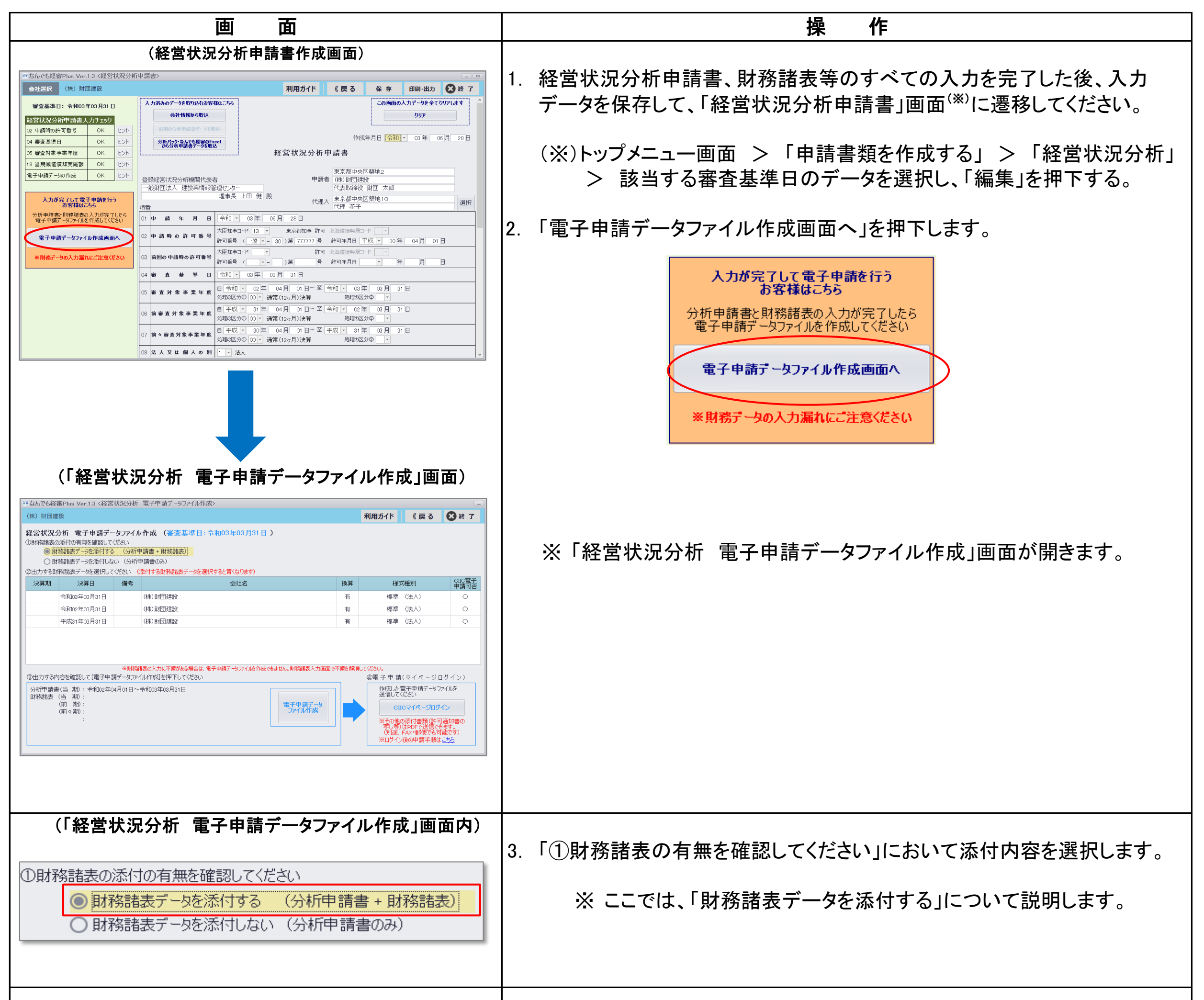

| ②出力する財務諸表データを選択してください (添付する財務諸表データを選択すると青くなります) |             |    |         |                                                                                                    |                                                                                                    |                                                                                                  |                                    |                 |  |
|-------------------------------------------------|-------------|----|---------|----------------------------------------------------------------------------------------------------|----------------------------------------------------------------------------------------------------|--------------------------------------------------------------------------------------------------|------------------------------------|-----------------|--|
| 決算期                                             | 決算日         | 備考 |         | 会社名                                                                                                    | 換算                                                                                                    | 様式種別                                                                                             | CIIC電子<br>申請可否                     |                 |  |
|                                                 | 令和03年03月31日 |    | (株)財団建設 |                                                                                                    | 有                                                                                                    | 標準(法人)                                                                                           | 0                                  |                 |  |
|                                                 | 令和02年03月31日 |    | (株)財団建設 |                                                                                                    | 有                                                                                                    | 標準 (法人)                                                                                          | 0                                  |                 |  |
|                                                 | 平成31年03月31日 |    | (株)財団建設 |                                                                                                    | 有                                                                                                    | 標準 (法人)                                                                                          | 0                                  |                 |  |
|                                                 |             |    |         | <ul> <li>4.「②出力する財務諸表データを選択します。</li> <li>※ ここでは、1期分の選 <ul> <li>※ 選択した財務データ。</li> <li>なっているかご確認。</li> <li>※ 2期分、3期分を出力を選択をしてください</li> <li>※ CIICへ継続的に経営分(当期)の財務デー</li> </ul> </li> </ul> | を選げがくくさい。 まっく まっち たいしょう たいしょう しょうしん しんしょう しんしょう ひょう しんしょう しんしょう しんしょう しんしょう しんしょう しんしょう しんしょう ひょう ひょう しんしょう しんしょう しんしょう しんしょう しんしょう しんしょう しんしょう しんしょう ひょう ひょう しんしょう しんしょ しんしょ | 択してください」において出<br>ついて説明します。<br>なります。「CIIC電子申請す<br>い。<br>あ客様は、前期、前々期の<br>気が申請をされているお客<br>選択してください。 | カする決算<br>可否」が「C<br>の財務諸表<br>客様は、1其 | ≨<br>IJ<br>り」(こ |  |

| ③出力する内容を確認して「雷子申請データファイル作成」を押下してください                                                                                                    |                                                                                                    |
|----------------------------------------------------------------------------------------------------|----------------------------------------------------------------------------------------------------|
| <ul> <li>分析申請書(当期):令和02年04月01日~令和03年03月31日</li> <li>財務諸表(当期):令和02年04月01日~令和03年03月31日(換算:あり)</li> <li>(前期):</li> <li>(前々期):</li> <li>:※1期入力</li> <li>※換算報告書はPDFもしくはFAXでご提出してください。</li> </ul>                                                                                                    | ※標準(法人)<br>電子申請データ<br>アイル作成                                                                                                    |
| 5                                                                                                    | 5. 「③出力する内容を確認して「電子申請データファイル作成」を押下して<br>ください」にて内容をご確認いただき、「電子申請データファイル作成」<br>を押下します。                                                                                                    |
| ● アイルの保存先を選択してください     ● アイルの保存先を選択してください     ● アクイルの保存先を選択してください     ● アクイルの保存先を選択してください       ● マ ◆ ◆ ● ● PC ● デスクトップ ● デスクトップの検索 PP       ● BC ● デスクトップ ● デスクトップ ● デスクトップの検索 PP       ● PC     ● 3D オブジェクト       ● ダウンロード     ● ダウンロード       ● ダウンロード     ● ダウンロード       ● ドキュメント     ■ ビデオ       ■ ビデオ     ● E クラキャ       ■ ビデオ     ● E クラキャ       ■ ビラキャ     ● ● ● ● ● ● ● ● ● ● ● ● ● ● ● ● ● ● ● | <ul> <li>係存先にデスクトップを指定して保存ボタンを押してください。</li> <li>※保存先は、任意の場所を選択できますが、ここではデスクトップに保存する方法で説明いたします。</li> <li>※ファイル名も任意の名前で保存することができます。初期はお客様の選択した財務諸表種別と出力する期が自動的にセットされます。</li> <li>※読み取り専用のファイルのため、Windows7以降のOSでは、保存先に同名ファイルが存在すると上書きできません。</li> <li>アイルの保存先を選択してください</li> <li>電子申請データ」標準法人「期申請top<br/>このファイルは読み取り専用に設定されています。<br/>別のファイルを超んで再実行してください。</li> </ul> |
| <ul> <li>出力確認</li> <li>電子申請用データの出力が完了しました。</li> <li>[ご注意点]<br/>出力された電子申請用データ(.top)ファイルを開いたり直接編集<br/>するとファイル形式が壊れたりCIIC電子申請に使用できなくなり<br/>ますのでご注意ください。</li> <li></li></ul>                                                                                                    | <ul> <li>OKボタンを押してください。</li> <li>※ ここでは1期分の出力を行ったため、当期のみ「〇」と表示されます。</li> <li>出力された期をご確認ください。</li> </ul>                                                                                                    |

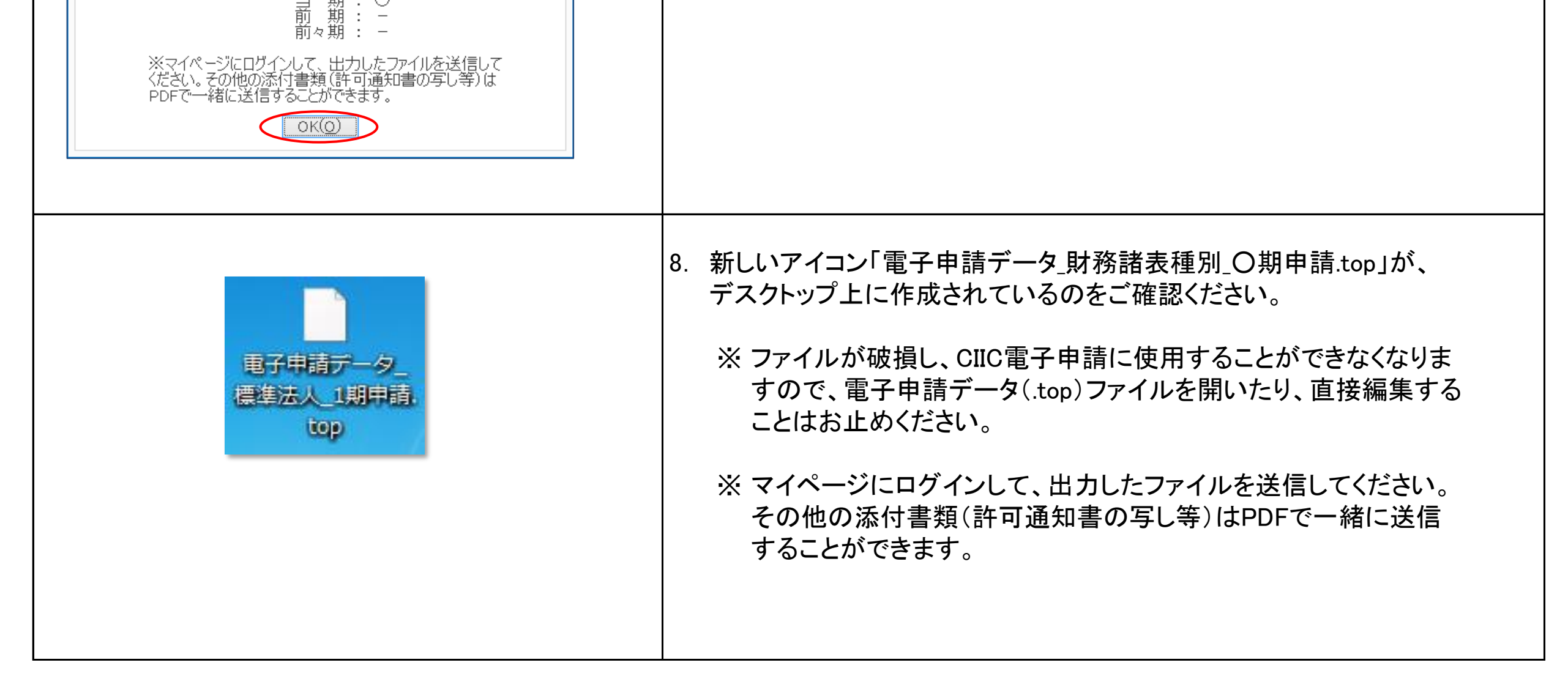